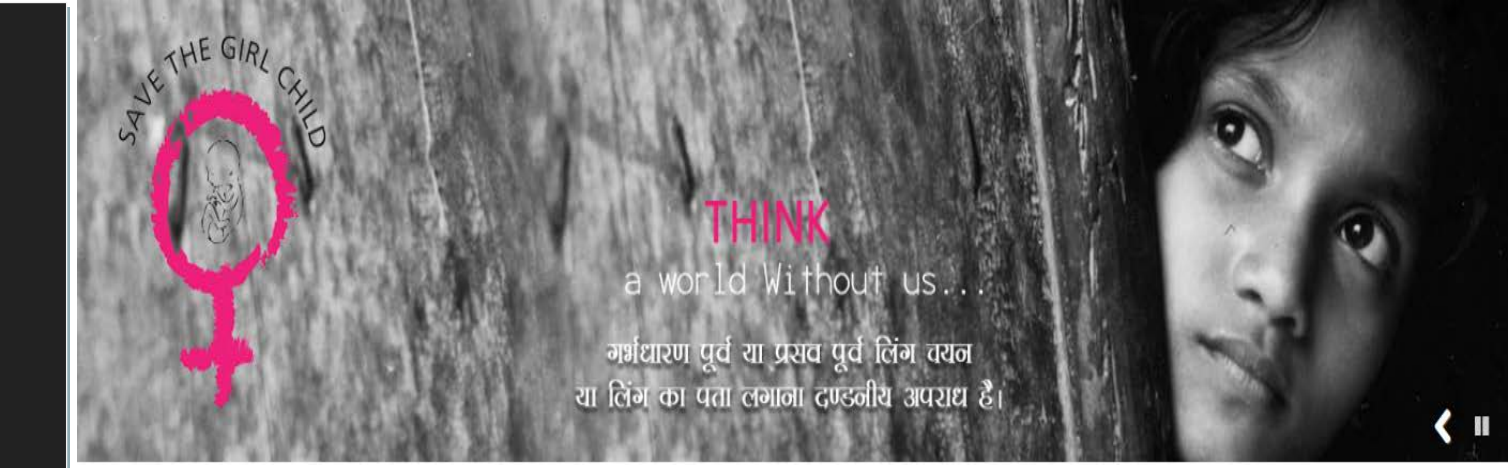

## User Manual

## Applicant Registration Of

Pre-Conception and Pre-Natal Diagnostic Techniques (PCPNDT) under Ease of Doing Business

For

Department of Medical, Health and Family Welfare, Uttar Pradesh, Lucknow

**Prepared By:** 

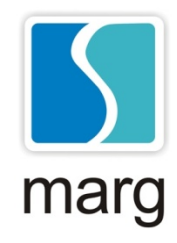

**MARG Software Solutions** 

www.margsoftware.com

## **Table of Contents**

| 1.   | How to Use (Instructions)                                    | 3  |
|------|--------------------------------------------------------------|----|
| 2.   | Introduction                                                 | 4  |
| 3.   | Document Purpose and Control                                 | 5  |
| 5.   | Functionality Description                                    | 6  |
| 6.1. | How to Reach Website?                                        | 6  |
| 6.2. | How to apply for New Registration?                           | 7  |
| 6.3. | How to update/Edit Application form before the Final submit? | 13 |
| 6.4. | How to check Status of your Application?                     | 14 |
| 6.5. | Steps of Application's Approval?                             | 16 |
| 6.   | Troubleshooting & Support                                    | 17 |

## 1. How to Use (Instructions)

#### Mandatory Instructions to be read before using this manual:

- **1.** This user manual is of User interface. User can apply for registration, can do updation in registration and check the status of application.
- 2. User who has to apply for registration been referred as YOU.
- **3.** Users have to refer to the panel.
- 4. The book is referred as module in this user manual.
- 5. Panel wise Screenshots and screenshots of User Interface have been attached for your reference.

### 2. Introduction

An Act to provide for the prohibition of sex selection, before or after conception, and for regulation of pre-natal diagnostic techniques for the purposes of detecting genetic abnormalities or metabolic disorders or chromosomal abnormalities or certain congenital malformations or sex-linked disorders and for the prevention of their misuse for sex determination leading to female foeticide; and, for matters connected therewith or incidental thereto.

Pre-Conception and Pre-Natal Diagnostic Techniques (PCPNDT) Website will help the applicant of diagnostic centers to register submit the application form.

| Website | http://www.pyaribitiya.in/                                                        |
|---------|-----------------------------------------------------------------------------------|
| РНР     | PHP: Hypertext Preprocessor.                                                      |
|         | PHP is a server scripting language, and is a powerful tool for making dynamic and |
|         | interactive web pages quickly. PHP is a widely-used, free and efficient.          |
| MySQL   | MySQL Database server.                                                            |
|         | MySQL is a most popular database system used on the web. It supports standard     |
|         | SQL Queries. The data in MySQL is stored in tables. A table is a collection of    |
|         | related data, and it consists of columns and rows.                                |
| DHFWN   | Department of Medical, Health and Family Welfare, Uttar Pradesh, Lucknow          |

## **5. Functionality Description**

#### 6.1. How to Reach Website?

I. To open Website of Medical Health and Family Welfare Department Uttar Pradesh, type <u>http://www.pyaribitiya.in</u> in address bar of browser and press Enter button.

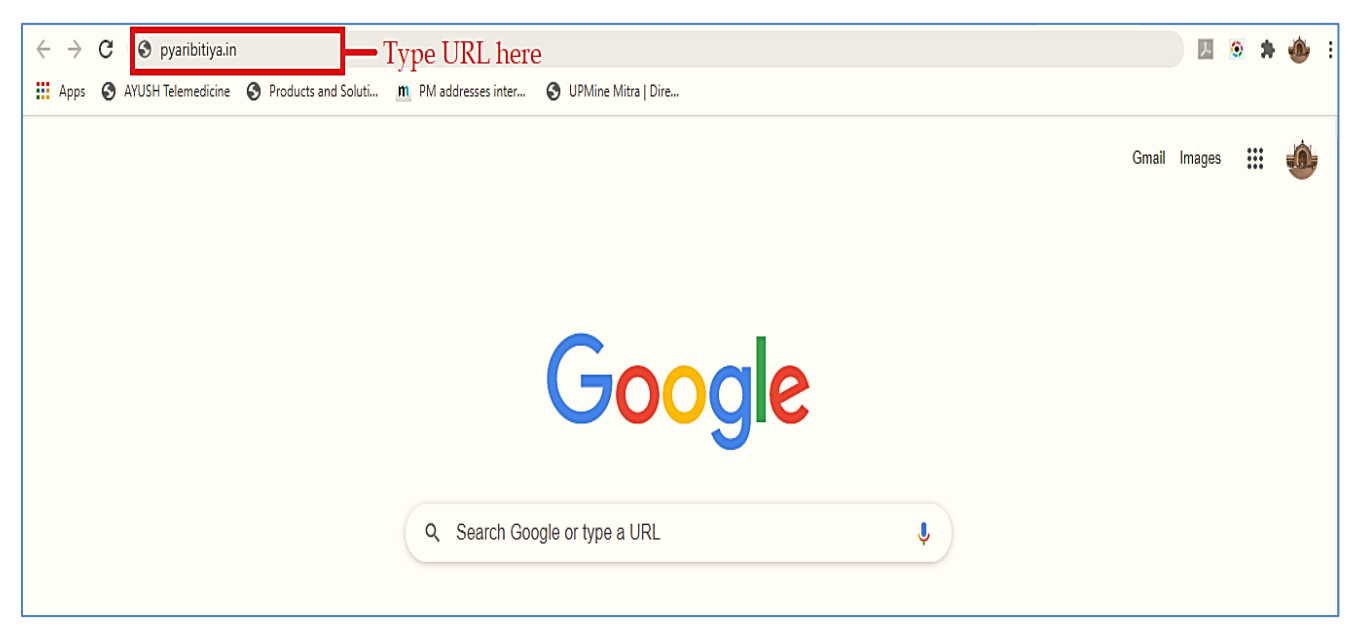

II. After pressing Enter button website landing page will be opened

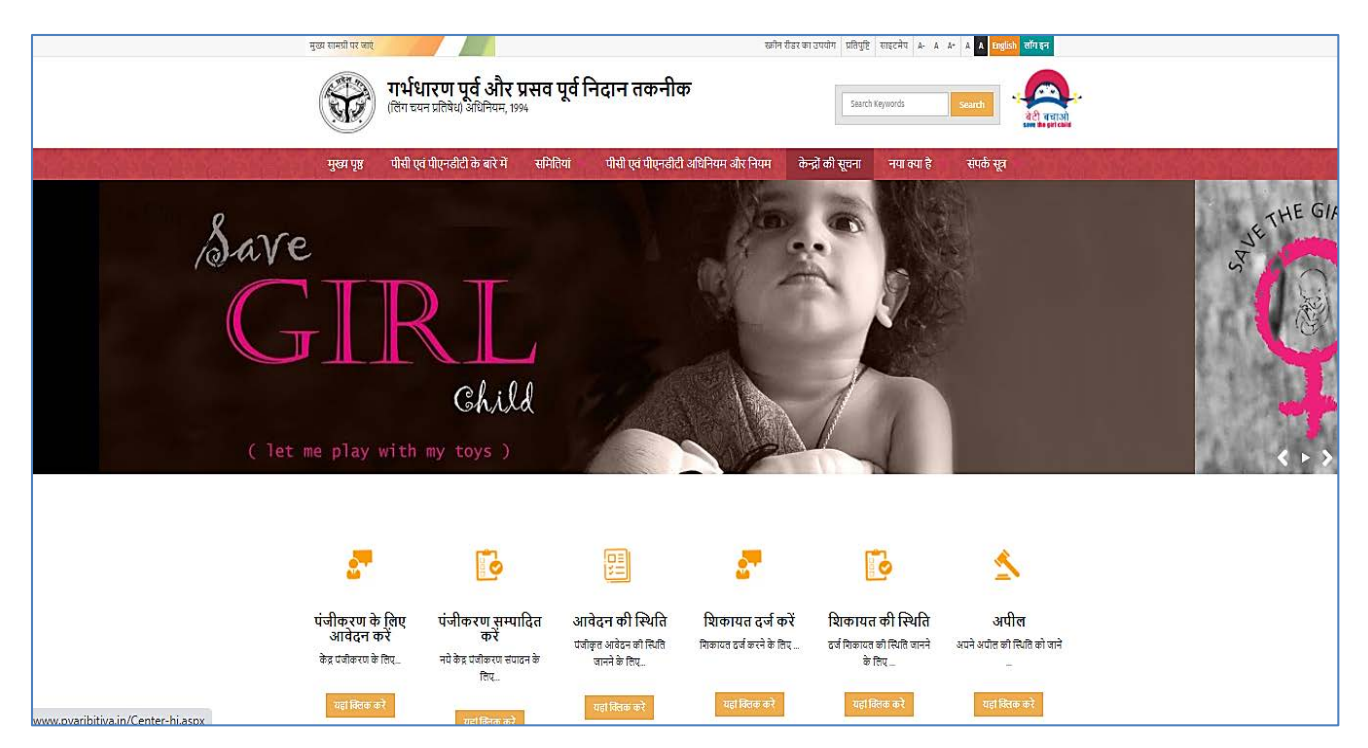

#### 6.2. How to apply for New Registration?

I. To apply for registration you need to click on Click here button of 'Apply for New Registration' icon to open the registration form.

|                                                            |                                                                |                                                                               | 27                                                       | ٥                                                                    | \$                                             |
|------------------------------------------------------------|----------------------------------------------------------------|-------------------------------------------------------------------------------|----------------------------------------------------------|----------------------------------------------------------------------|------------------------------------------------|
| APPLY FOR NEW<br>REGISTRATION<br>To Apply for Registration | UPDATION IN<br>REGISTRATION<br>Any Updation in<br>Registration | STATUS OF<br>APPLICATION<br>To know the status of a<br>registered application | REGISTER<br>COMPLAINT<br>In order to file a<br>complaint | STATUS OF<br>COMPLAINT<br>To know the status of a<br>filed complaint | APPEAL<br>To know the status of your<br>Appeal |
| dick here                                                  | <sub>dick here</sub><br>k here to op                           | en Registratio                                                                | dick here                                                | click here                                                           | click here                                     |

II. After clicking on click here button of "Apply for New Registration" applicant lands on to the application form page. You need to enter details in five parts i.e. Basic Information, Additional Information, Doctor's Details Equipment's Details & Payment Details.

|                   | 2                      | 3                | 4                   |                 |
|-------------------|------------------------|------------------|---------------------|-----------------|
| Basic Information | Additional Information | Doctor's Details | Equipment's Details | Payment Details |

III. In Basic information page you need to provide all mandatory details like Division, district, Name, Address, Picture, Contact details, address etc. then click on Next button to save the data and move to next slide i.e. Additional Information.

| - 0               | 2                                                                                                    |                        | 3                                |                     | 5            |
|-------------------|----------------------------------------------------------------------------------------------------|------------------------|----------------------------------|---------------------|--------------|
| Basic Information | Additional Inform                                                                                                    | nation                 | Doctor's Details                 | Equipment's Details | Payment Deta |
|                   | Select Division *                                                                                                    | Choose Division        |                                  |                     | ]            |
|                   | Select District*                                                                                                    | Choose District        |                                  | 14                  |              |
|                   | Name Of The Applicant *                                                                                                    | 1                      |                                  |                     | 1            |
|                   | Upload Applicant Photo*                                                                                                    | Choose File No file of | hosen                            |                     |              |
|                   | Upload Applicant Sign *                                                                                                    | Choose File No file o  | hosen                            |                     |              |
|                   | Address Of The Applicant*                                                                                                    | ADDRESS OF THE         | PATIENT                          |                     | 1            |
|                   |                                                                                                    |                        |                                  |                     |              |
|                   |                                                                                                    |                        |                                  |                     |              |
|                   | Applicant Email*                                                                                                    |                        |                                  |                     |              |
|                   | Apolicant Mobile *                                                                                                    |                        |                                  |                     |              |
|                   | Apple Date *                                                                                                    |                        |                                  |                     |              |
|                   | Apply Dave                                                                                                    | 11122020               |                                  |                     |              |
|                   | Centre Name *                                                                                                    | Tick If Centre Name    | Is Same As Applicant Name        |                     |              |
|                   | Centre Address *                                                                                                    | Centre Address         |                                  |                     | Ŕ            |
|                   | (1990) (1990) (19900) (19900) (19900) (1990) (1990) (1990) (1990) (1990) (1990) | - Scond Constraints    |                                  |                     |              |
|                   |                                                                                                    |                        |                                  |                     | 62.          |
|                   |                                                                                                    | Tick If Centre Addre   | ess Is Same As Applicant Address |                     | 6            |

IV. After clicking next button your basic details will be saved and you need to provide Additional information in order to proceed further. You are required to select 'type of center' from drop down, upload affidavit, select 'type of Institution' from drop down, Check the name of test for which approval is sought, check facilities from checkbox and click on Next button to save the data.

| Center Registration (Form                            | A)                           |                                      |                 |
|------------------------------------------------------|------------------------------|--------------------------------------|-----------------|
| 1                                                    | 2                            | 3 4                                  | 5               |
| Basic Information                                    | Additional Informati         | Doctor's Details Equipment's Details | Payment Details |
| Ту                                                   | ype of Center                | enetic Clinic                        | •               |
| Type Of Ownership Of                                 | Organisation                 | dividual Ownership                   | •               |
| Upl                                                  | load Affidavit               | oose File IMG_20200131844.jpg        |                 |
| Туре (                                               | Of Institution               | ivate Clinic                         | •               |
| Specific Pre-Natal Diagnostic Procedure/Tests For Wh | iich Approval<br>Is Sought * | i) Invasive                          |                 |
|                                                      |                              | Aminocentesis                        |                 |
|                                                      |                              | Chorionic Villi Aspiration           |                 |
|                                                      |                              | Chromosomal                          |                 |
|                                                      |                              | Biochemical                          |                 |
|                                                      |                              | Molecular Studies                    |                 |
|                                                      |                              | o) Non-Invasive                      |                 |
|                                                      |                              | ] Ultrasonography                    |                 |
| Facility Availab                                     | le In Centre *               | Ultrasound                           | A               |
|                                                      |                              | Amniocentesis                        |                 |
|                                                      |                              | Chorionic Villi Aspiration           |                 |
|                                                      |                              | Foetoscopy                           |                 |
|                                                      |                              | Foetalbiopsy                         | •               |
|                                                      |                              |                                      |                 |
| Previous                                             |                              |                                      | Next            |

V. After clicking next button your previous details will be saved and you will land on next form i.e. Doctor's details. You can multiple doctors in the list by filling the details and clicking on Add button. Once you provide all doctor's details click on Next button to save the data and move to next form.

| Center Registration (Form A)              |                            |                            |                     |                    |  |  |  |
|-------------------------------------------|----------------------------|----------------------------|---------------------|--------------------|--|--|--|
|                                           | 2                          | 3                          |                     |                    |  |  |  |
| Basic Information                         | Additional Informatio      | Doctor's Details           | Equipment's Details | Payment Details    |  |  |  |
| Doctor Name                               |                            | Qualification              | Action              |                    |  |  |  |
| Nohd Asif                                 |                            | MS                         | Edit   Delete       |                    |  |  |  |
| Name *                                    |                            |                            |                     |                    |  |  |  |
| Doctor's List                             | Linioad Photo              | Choose File No file chosen |                     |                    |  |  |  |
|                                           | Qualification *            |                            |                     |                    |  |  |  |
| State Medical Fa                          | ulty ( Registration No ) * |                            |                     |                    |  |  |  |
| State Medical                             | any (                      | Choose File No file chosen |                     |                    |  |  |  |
| State medical                             | MBBS Degree                | Yes ONo                    |                     |                    |  |  |  |
|                                           | Upload                     | Choose File No file chosen |                     |                    |  |  |  |
|                                           | PG Degree/Diploma          | Yes O No                   |                     |                    |  |  |  |
|                                           | PG Degree/Diploma          | Degree                     | •                   |                    |  |  |  |
|                                           | PG Degree/Diploma          | Choose File No file chosen |                     |                    |  |  |  |
| PG Degree/Diploma in Radiology/Ultra Son  | ography/Image Scanning     | Yes ONo                    |                     |                    |  |  |  |
| Experience/Training in Radiology/UltraSon | ography/Image Scanning     | Yes ONo                    |                     |                    |  |  |  |
|                                           | Experience/Training        | Experience                 |                     | •                  |  |  |  |
| Ex                                        | perience Duration From *   | 09/01/2020                 |                     | Click have to Add  |  |  |  |
|                                           | Experience Duration To *   | 11/11/2020                 |                     | Multiple Doctor's  |  |  |  |
|                                           | Experience/Training        | Choose File No file chosen |                     | Aviantiple Doctors |  |  |  |
|                                           |                            |                            |                     |                    |  |  |  |
|                                           |                            |                            |                     | <u> </u>           |  |  |  |
| Previous                                  |                            |                            |                     | Next               |  |  |  |

VI. After clicking next button your previous details will be saved and you will land on next form i.e. equipment's details. You can add multiple equipment in the list by filling the details and clicking on Add button. Once you provide all equipment details click on Next button to save the data and move to next form. You can also skip this step to provide the payment detail.

| Center Registration (Form A) |                 |          |                           |                        |                 |  |  |  |  |  |
|------------------------------|-----------------|----------|---------------------------|------------------------|-----------------|--|--|--|--|--|
| 1                            | 2               |          | 34                        |                        | 5               |  |  |  |  |  |
| Basic Information            | Additional Info | ormation | nation Doctor's Details E |                        | Payment Details |  |  |  |  |  |
| Equipment Name               | Machine No      | Make     | Model                     | Status                 | Machine Type    |  |  |  |  |  |
| xray                         | 1215            | LG       | 340                       | Sealed v               | Portable 🗸 🗙    |  |  |  |  |  |
| Equipment Name               | Machine No      | Make     | Model                     | Status                 | Machine Type    |  |  |  |  |  |
| Name                         | Machine         | Make     | Model                     | select one 🗸           | select one 🗙    |  |  |  |  |  |
|                              |                 |          |                           | Click here to add      | Add Equipment   |  |  |  |  |  |
| Previous                     |                 |          |                           | Multiple<br>Equipments | Skip Next       |  |  |  |  |  |

- VII. After clicking next button your previous details will be saved and you will land on next form i.e. payment details.
- VIII. If you need to add/update/edit in form in future then click on Save as Draft button.
- IX. If you need not to add/update/edit anything in form in future then click on Finished and Submit button for final submit. After clicking this you cannot make any change in application until it gets approved.

| Center Registration | on (Form A)            |                                                                        |                 |
|---------------------|------------------------|------------------------------------------------------------------------|-----------------|
| 1                   | 2                      |                                                                        | 5               |
| Basic Information   | Additional Inform      | nation Doctor's Details Equipment's Details                            | Payment Details |
|                     | Bank Draft No          | 543217896                                                              |                 |
|                     | Draft Amount           | 25000                                                                  |                 |
|                     | Bank Issue Name        | SBI                                                                    |                 |
|                     | Draft Date             | m   11/10/2020                                                         |                 |
|                     | Upload Bank Draft copy | Choose File 11031431715060_0.jpg                                       |                 |
|                     |                        |                                                                        |                 |
|                     |                        | Previous Save as Draft Finished and Submit Click here for final submit |                 |

# X. After clicking on Finished and Submit button you will receive application number via SMS and printable form details on your screen. You can also save this page for further reference.

| FORM A DETAILS<br>Created On 11/12/2020                                                          |            |                                                    |            |         |           |         |          |  |  |  |
|--------------------------------------------------------------------------------------------------|------------|----------------------------------------------------|------------|---------|-----------|---------|----------|--|--|--|
| Ctrl+P (Press for Print)                                                                         |            |                                                    |            |         |           |         |          |  |  |  |
| Basic Information:                                                                               |            |                                                    |            |         |           |         |          |  |  |  |
| Application Number :                                                                             |            | PCPNDT/LUCK/12NOV20/109712                         |            |         |           |         |          |  |  |  |
| Registration No:                                                                                 |            |                                                    |            |         |           |         |          |  |  |  |
| Control No:                                                                                      |            | -                                                  |            |         |           |         |          |  |  |  |
| Centre Name :                                                                                    |            | Asif                                               |            |         |           |         |          |  |  |  |
| Centre Address :                                                                                 |            | 356/208/29, Rajajipuram, Lucknow                   |            |         |           |         |          |  |  |  |
| Applicant Name :                                                                                 |            | Asir                                               |            |         |           |         |          |  |  |  |
| Applicant Photo :                                                                                |            |                                                    |            |         |           |         |          |  |  |  |
| Applicant Sign :                                                                                 |            | Sign                                               |            |         |           |         |          |  |  |  |
| Applicant Address :                                                                              |            | 356/208/29, Rajajipuram, Lucknow                   |            |         |           |         |          |  |  |  |
| Email :                                                                                          |            | mohdasif.m89@gmail.com                             |            |         |           |         |          |  |  |  |
| Contact Number :                                                                                 |            | 9580515735                                         |            |         |           |         |          |  |  |  |
| Apply Date :                                                                                     |            | 11/12/2020                                         |            |         |           |         |          |  |  |  |
| Center Type :                                                                                    |            | Genetic Clinic                                     |            |         |           |         |          |  |  |  |
| Current Status                                                                                   |            | Pending                                            |            |         |           |         |          |  |  |  |
| Type Of Joint Centre :                                                                           |            | Genetic Counselling Centre                         |            |         |           |         |          |  |  |  |
| Type Of Ownership Of Organisation :                                                              |            | Individual Ownership                               |            |         |           |         |          |  |  |  |
| Uploaded Affidavit :                                                                             |            |                                                    |            |         |           |         |          |  |  |  |
| Other Organisation :                                                                             |            |                                                    |            |         |           |         |          |  |  |  |
| Type Of Institution :                                                                            |            | Private Clinic                                     |            |         |           |         |          |  |  |  |
| Other Institution :                                                                              |            | *                                                  |            |         |           |         |          |  |  |  |
| Facility Available :                                                                             |            | Ultrasound, Amniocentesis, Foetoscopy, Foetalbiop  | osy.       |         |           |         |          |  |  |  |
| Invasive :                                                                                       |            | Aminocentesis, Chorionic VilliAspiration, Chromoso | mal,Bioche | mical,N | tolecular | Studies |          |  |  |  |
| Non-Invasive :                                                                                   |            |                                                    |            |         |           |         |          |  |  |  |
| Issue Date                                                                                       |            | N/A                                                |            |         |           |         |          |  |  |  |
| Validity Date                                                                                    |            | N/A                                                |            |         |           |         |          |  |  |  |
| Bank Draft Detail:                                                                               |            |                                                    |            |         |           |         |          |  |  |  |
| Payment Type:                                                                                    |            | Draft                                              |            |         |           |         |          |  |  |  |
| Bank Draft No:                                                                                   |            | 543217896                                          |            |         |           |         |          |  |  |  |
| Draft Amount:                                                                                    |            | 25000                                              |            |         |           |         |          |  |  |  |
| Bank Issue Name:                                                                                 |            | SBI                                                |            |         |           |         |          |  |  |  |
| Draft Date :                                                                                     |            | 11/10/2020                                         |            |         |           |         |          |  |  |  |
| Key Recommendation:                                                                              |            | *                                                  |            |         |           |         |          |  |  |  |
| Draft copy :                                                                                     |            |                                                    |            |         |           |         |          |  |  |  |
| Payment Status                                                                                   |            | Pending                                            |            |         |           |         |          |  |  |  |
|                                                                                                  |            |                                                    |            |         |           |         |          |  |  |  |
| Reason For Rejection:                                                                            |            |                                                    |            |         |           |         |          |  |  |  |
| Remark                                                                                           |            |                                                    |            |         |           |         |          |  |  |  |
| Doctor Detail:<br>Doctor: 1                                                                      |            |                                                    |            |         |           |         |          |  |  |  |
| Dester Name L                                                                                    |            | Internet                                           |            |         |           |         |          |  |  |  |
| Doctor Ndme :                                                                                    |            | Mond ASI                                           |            |         |           |         |          |  |  |  |
| Doctor photo :                                                                                   |            |                                                    |            |         |           |         |          |  |  |  |
| State Medical Exculty/Dedistration No.                                                           |            | 122466799                                          |            |         |           |         |          |  |  |  |
| Periotetion Attachment                                                                           |            | 123430703                                          |            |         |           |         |          |  |  |  |
| Registration Attachment                                                                          |            |                                                    |            |         |           |         |          |  |  |  |
| MBBS Degree                                                                                      |            | yes                                                |            |         |           |         |          |  |  |  |
| PG Degree Attachment                                                                             |            | Vas                                                |            |         |           |         |          |  |  |  |
| PG Degree/Diploma                                                                                |            | Tes                                                |            |         |           |         |          |  |  |  |
| PG Degree/Diploma Attachment<br>PG Degree/Diploma in<br>Radiology/UltraSonography/Image Scanning |            | Yes                                                |            |         |           |         |          |  |  |  |
| Experience/Training In<br>Radiology/UltraSonography/Image Scanning                               |            | Yes                                                |            |         |           |         |          |  |  |  |
| Experience/Training in                                                                           | Vas        |                                                    |            |         |           |         |          |  |  |  |
| Radiology/UltraSonography/Image Scanning                                                         |            |                                                    |            |         |           |         |          |  |  |  |
| Experience From                                                                                  | 09/01/2020 |                                                    |            |         |           |         |          |  |  |  |
| Experience To                                                                                    | 11/11/2020 |                                                    |            |         |           |         |          |  |  |  |
| Other Degree                                                                                     |            | Degree                                             |            |         |           |         |          |  |  |  |
| Equipments Detail:                                                                               |            | 1                                                  |            |         |           |         |          |  |  |  |
|                                                                                                  |            |                                                    | Machine    |         | 12        |         | Machin   |  |  |  |
| Sr No.                                                                                           | Name       |                                                    | No         | Make    | Model     | Status  | Туре     |  |  |  |
| 1                                                                                                | хгау       |                                                    | 1215       | LG      | 340       | Sealed  | Portable |  |  |  |

#### 6.3. How to update/Edit Application form before the Final submit?

I. To update/edit registration form you need to click on Click here button of 'Updation in Registration' icon.

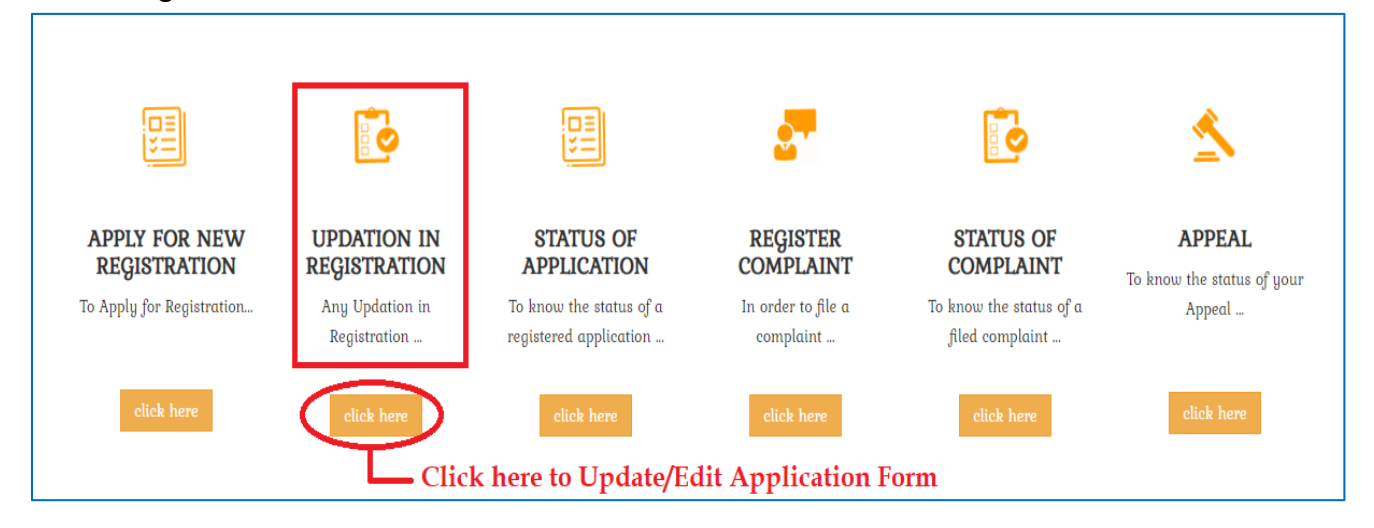

II. You need to enter your application form in text box then press click button to make any changes in your saved application form.

| Sk | to Main Conter | nt                                            |                                   |                         | Screen Reader Access | Feedback Siteme       | ap A- A A+ A A                                                                                        | हिन्दी Login                     |
|----|----------------|-----------------------------------------------|-----------------------------------|-------------------------|----------------------|-----------------------|----------------------------------------------------------------------------------------------------|----------------------------------|
|    |                | <b>Pre-Concepti</b><br>(Prohibition of Sex Se | on and Pre-<br>lection) Act, 1994 | Natal Diagnostic Te     | echniques            | Search Keywords       | Search                                                                                                | बेटी बचाओ<br>save the girl child |
|    | Home           | About PC & PNDT                               | Committees                        | PC & PNDT Act & Rules   | Centres Information  | Whats New             | Contact Us                                                                                            |                                  |
|    | Status q       | f Application                                 |                                   |                         |                      | Appl                  | Home / Status of                                                                                      | Application                      |
|    |                |                                               | Enter App<br>number se            | lication<br>ent via SMS | Search Keyword       | Upda<br>Statu<br>Regi | y jor negistration<br>ition in Registration<br>is of Application<br>ster Complaint<br>is of Complaint |                                  |

III. You cannot make changes in application form after the final submission. If you try to edit after final submission it will show the message "Your application is in Process".

#### 6.4. How to check Status of your Application?

I. To check status of your application form you need to click on Click here button of 'Status of Application' icon.

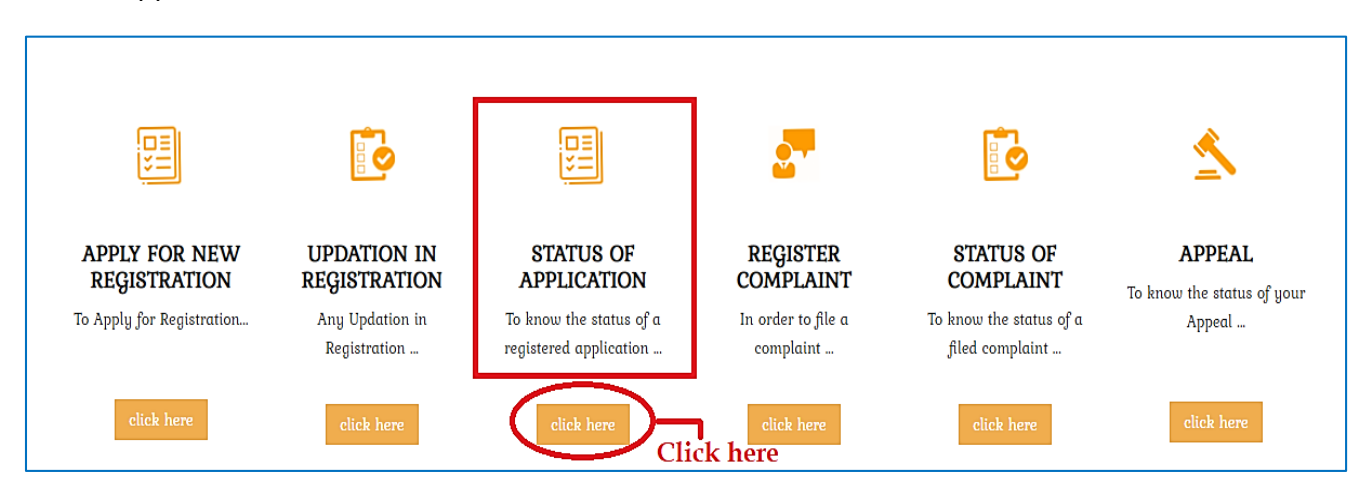

II. You need to enter your application form in text box then press click button to check the status of the application.

| Skip to Main Cor | Pre-Concepti<br>(Prohibition of Sex S | on and Pre-<br>election) Act, 1994 | Natal Diagnostic Te           | Screen Reader Acces | s Feedback Sitemap                           | A- A A+ A A                                                    | हिन्दी Login                     |
|------------------|---------------------------------------|------------------------------------|-------------------------------|---------------------|----------------------------------------------|----------------------------------------------------------------|----------------------------------|
| Home             | About PC & PNDT                       | Committees                         | PC & PNDT Act & Rules         | Centres Information | Whats New                                    | Contact Us                                                     | 4CI 44131<br>save the girl child |
| Status           | of Application                        |                                    | Enter your Application Number | Search Keyword Cl   | ck Apply fo                                  | Home / Status of .<br>r Registration                           | Application                      |
|                  |                                       | Enter App<br>number se             | olication<br>ent via SMS      |                     | Updation<br>Status o<br>Register<br>Status o | n in Registration<br>f Application<br>Complaint<br>f Complaint |                                  |

III. After you click on Click status of your application will be displayed whether it's 'Pending' or 'Approved'.

| to Main Content  Pre-Concepti (Prohibition of Sex Se | on and Pre-Natc                                        | ll Diagnostic 7         | Screen Reader Access  | Feedback Sitemap | A- A A+ A A        | हिन्दी Login |
|------------------------------------------------------|--------------------------------------------------------|-------------------------|-----------------------|------------------|--------------------|--------------|
| Home About PC & PNDT                                 | Committees PC                                          | & PNDT Act & Rules      | Centres Information   | Whats New        | Contact Us         |              |
| Status of Application                                |                                                        |                         |                       |                  | Home / Status of A | pplication   |
|                                                      | Enter į                                                | jour Application Number | PCPNDT/LUCK/12NOV20/1 | k Apply f        | or Registration    |              |
| आवेदक का नाम                                         | Asif                                                   |                         |                       | Updatio          | n in Registration  |              |
| आवेदक का पता                                         | 356/208/29, Rajajipuram, Lucknow Status of Application |                         |                       |                  |                    |              |
| केंदुर का नाम                                        | Asif Register Complaint                                |                         |                       |                  |                    |              |
| केंदुर का प्रकार                                     | Genetic Clinic Status of Complaint                     |                         |                       |                  |                    |              |
| केंद्रर का पता                                       | 356/208/29, Rajajipuram, Lucknow                       |                         |                       |                  |                    |              |
| जिला                                                 | LUCKNOW                                                |                         |                       |                  |                    |              |
| मंडल                                                 | Lucknow                                                |                         |                       |                  |                    |              |
| स्थिति                                               | Pending                                                | Status of Appl          | ication               |                  |                    |              |

#### 6.5. Steps of Application's Approval?

- I. Your submitted application will be reviewed by Chief Medical Officer (CMO)
- II. After the verification of CMO application will be sent to District Magistrate (DM) panel of respective district for approval
- III. DM will approve the application form by using its Digital Signature
- IV. After approval from DM Digitally signed Certificate and Login Id & Password will be received by the Applicant

## 6. Troubleshooting & Support

For any support or technical assistant regarding website kindly contact on below mentioned details:

| Contact Person | Vaibhav Mathur              |  |  |
|----------------|-----------------------------|--|--|
| Designation    | Project Manager             |  |  |
| E-Mail         | vaibhav.mathur@margsoft.com |  |  |
| Contact No.    | 0522-4290500/507            |  |  |

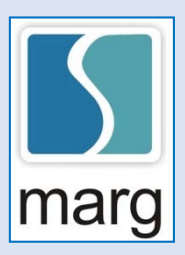

MARG Software Solutions w w w . m a r g s o f t w a r e . c o m Head Office & Development Center Address-17/1-A Madan Mohan Malviya Marg, Lucknow, Uttar Pradesh-226001 Call Us at: 0522-4290500/504